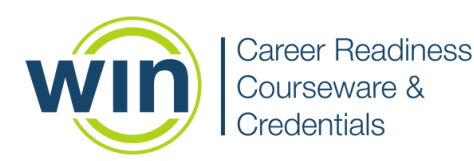

# 1. Login to WIN Career Readiness System

Navigate to **<u>www.wincrsystem.com</u>** from any browser and login with your username and password.

| <image/> | <section-header><text><text><text></text></text></text></section-header>        |
|----------|---------------------------------------------------------------------------------|
|          | # 3014.305H HIR Learning All Right-Reserved, Software Venice 4.8.6 (built 1955) |

## 2. Enter the Courseware

Locate the Digital Skills Courseware tile on your dashboard and click **Go** in the top right corner.

| Will career system                                                |                                                       | Dashboard Assignments Reports Resources S. O. (o Logout |
|-------------------------------------------------------------------|-------------------------------------------------------|---------------------------------------------------------|
| Welcome back, Rocky!<br>You're making great progress! Keep it up! |                                                       | 8.2 17 0 00 Orderitais Earnel                           |
| Dashboard<br>See a summary of your progress                       |                                                       | FUTER BY: Show Hide Offerings • Sheet Online 🔒          |
| :Ç: courseware                                                    | °Çi coursename                                        | °Ç: coursename ao →                                     |
| Academic Skills Courseware                                        | Soft Skills Courseware                                | Digital Skills Courseware                               |
| Work Ready Math On On On Italiand                                 | Communicating the G                                   | Computer Diperations 0% (3)                             |
| Reading 0% ( Not Started                                          | Conveying DN (3)                                      | Internet Browsing ON ③                                  |
| Work Ready Data - 20% 🍙 Level 1 Earned                            | Promoting                                             | Digital Communication In (3)                            |
|                                                                   | Collaboration                                         | Digital Documents 0% (3)                                |
|                                                                   | Thinking Critically<br>and Solving DN (*)<br>Problems | Digital Security                                        |
| etadges: 1 / 15     in Progress                                   | Ge etadges: 0/4 (B) In Progress                       | etudges: 0 / 5                                          |
|                                                                   |                                                       |                                                         |

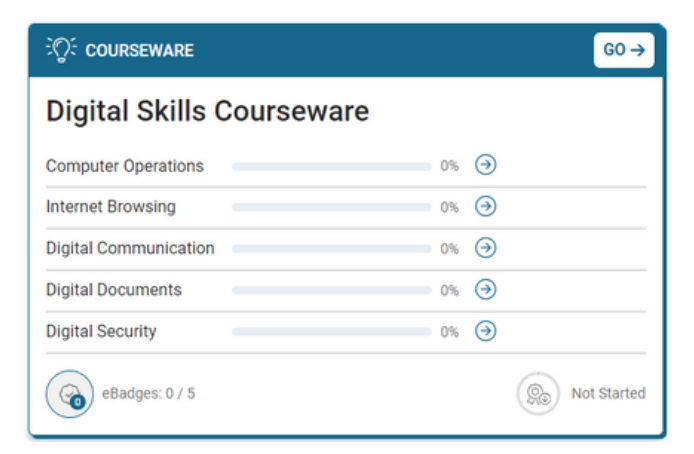

Note: The Dashboard is a snapshot of the eBadges (electronic badges), certificates, and credentials earned. Here you can print the snapshot data, update your profile, and view WIN announcements.

# Digital Skills Courseware Quick Reference Learner

## 3. Start a Module

Digital Skills Courseware contains five subject areas:

- Computer Operations
- Internet Browsing
- Digital Communication
- Digital Documents
- Digital Security

# Click on **Pretest** to measure your current skill level in the subject area.

| O: Courseware Pr      | ogress                                          |                        |
|-----------------------|-------------------------------------------------|------------------------|
| Module                | Progress                                        | Ebadge Latest<br>Score |
| Computer Operations   | Pretest Course Postfest                         | $\odot$                |
| Internet Browsing     | Pretest Course Postlest                         | $\odot$                |
| Digital Communication | Pretest Course Postlest                         | $\odot$                |
| Digital Documents     | Pretest Course Level I Course Level II Posttest | $\odot$                |
| Digital Security      | Pretest Course Postlest                         | $\odot$                |

| Computer Operations Pretest                                                                     |  |  |  |  |  |  |
|-------------------------------------------------------------------------------------------------|--|--|--|--|--|--|
| What is the program that supports a device's basic functions and allows it to run applications? |  |  |  |  |  |  |
| ○ A) hardware                                                                                   |  |  |  |  |  |  |
| <ul> <li>B) browser</li> </ul>                                                                  |  |  |  |  |  |  |
| C) search engine                                                                                |  |  |  |  |  |  |
| O D) operating system                                                                           |  |  |  |  |  |  |
|                                                                                                 |  |  |  |  |  |  |
|                                                                                                 |  |  |  |  |  |  |
| Submit                                                                                          |  |  |  |  |  |  |
| 1 of 11                                                                                         |  |  |  |  |  |  |

#### After you complete the Pretest, the lessons will unlock.

| Module                | Progress                                        | Ebadge Lates<br>Score       |
|-----------------------|-------------------------------------------------|-----------------------------|
| Computer Operations   | Pretest Course Posttest                         | O 100<br>Pretes<br>7/5/2023 |
| Internet Browsing     | Pretest Course Posttest                         | $\odot$                     |
| Digital Communication | Pretest Course Posttest                         | $\odot$                     |
| Digital Documents     | Pretest Course Level I Course Level II Posttest | $\odot$                     |
| Digital Security      | ∂ 8 8                                           | $\odot$                     |

# 4. Course Navigation

Select a lesson to start working through the instructional material.

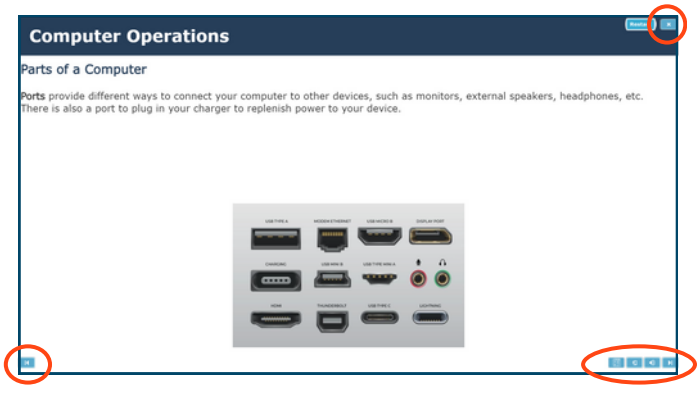

Navigate through the courseware by using the **Next** and **Back** icons.

Click the Audio button to enable text to speech.

Click the **X** button in the top right corner to return to the Digital Skills Courseware homepage.

## 5. eBadges and Certificates

After you complete the lessons, the posttest will unlock. Score 80% or greater on the posttest to earn an eBadge.

Earn an eBadge for each level to earn the Digital Skills Courseware Certificate of Completion.

| Courseware Progress   | S<br>Progress                                   | Ebadge  | Latest Score                |
|-----------------------|-------------------------------------------------|---------|-----------------------------|
| Computer Operations   | Core Core Postest                               | 0       | 100<br>Earned<br>12/21/2023 |
| Internet Browsing     | Pretest Course Posttest                         | $\odot$ |                             |
| Digital Communication | O O O O O O O O O O O O O O O O O O O           | $\odot$ |                             |
| Digital Documents     | Pretest Course Level I Course Level II Postfest | $\odot$ |                             |
| Digital Security      | )<br>Prefest Course Postest                     | 0       |                             |

#### 6. Check Your Progress

View personal progress by reviewing your eBadge status from the Digital Skills Courseware tile on your dashboard.

| ିଦ୍ଧି courseware       |      | <b>G0</b> → |
|------------------------|------|-------------|
| Digital Skills Coursew | are  |             |
| Computer Operations    | 100% | Sarned      |
| Internet Browsing      | 0%   | Э           |
| Digital Communication  | 0%   | •           |
| Digital Documents      | 0%   | Э           |
| Digital Security       | 0%   | Э           |
| eBadges: 1 / 5         |      | In Progress |

If you earn all five eBadges, you will earn the Digital Skills Courseware Certificate of Completion.

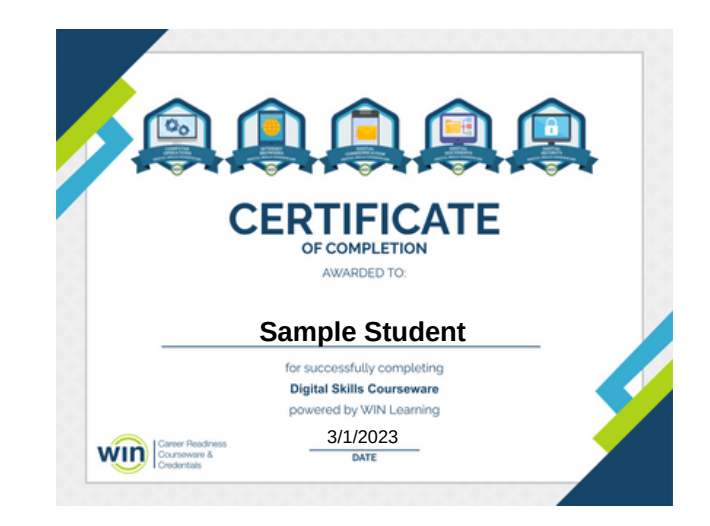

#### 7. Reports

Click on **Reports** in the top menu of your dashboard to view your Individual Report.

| Dashboard Assignments Report | s Resources | Do | Ô | [⇔ Logout |
|------------------------------|-------------|----|---|-----------|
|------------------------------|-------------|----|---|-----------|

Find the courseware name and the date you completed the activity. If you earned a Certificate of Completion, click **Earned** to download your Certificate.

| Individu                      | ndividual Learner Report |                        |                        |                |                       |                 |         |               |               |              |                 |              |     |
|-------------------------------|--------------------------|------------------------|------------------------|----------------|-----------------------|-----------------|---------|---------------|---------------|--------------|-----------------|--------------|-----|
| Name 1 T Product Offering 1 T |                          |                        |                        |                |                       |                 |         |               |               | Q            |                 |              |     |
| Date Corr                     | pleted 12 T              | Activity Start Time    | Activity End Time      | Section Time T | Module T              | Content Type T  | Level T | Level Score T | Scale Score T | ettadge 15 T | Credential 13 T | Certificate  | 4 1 |
| 2022-02-3                     | 11 10:14:39 PM           |                        |                        |                | Digital Communication |                 |         |               |               | Earned       |                 |              |     |
| 2022-02-3                     | 11 10:16:44 PM           | 2022-02-21 10:15:01 PM | 2022-02-21 10:16:44 PM | 00:01:43       | Digital Documents     | Course          | 0       |               | 100           |              |                 |              |     |
| 2022-02-3                     | 11 10:17:57 PM           | 2022-02-21 10:17:05 PM | 2022-02-21 10:17:57 PM | 00:00:52       | Digital Documents     | Course          | 1       |               | 100           |              |                 |              |     |
| 2022-02-0                     | 110.1847 PM              | 2022-02-21 10:18:17 PM | 2022-02-21 10:18:47 PM | 00:00:30       | Digital Documents     | Module Posttest |         |               | 94            |              |                 |              |     |
| 2022-02-0                     | 110.1847 PM              |                        |                        |                | Digital Documents     |                 |         |               |               | Larred       |                 |              |     |
| 2022-02-0                     | 11 10/20:16 PM           | 2022-02-21 10:19:07 PM | 2022-02-21 10:20:16 PM | 00:01:08       | Digital Security      | Course          |         |               | 100           |              |                 |              |     |
| 2022-02-3                     | 1 1021.13 PM             | 2022-02-21 10:20:49 PM | 2022-02-21 10:21:13 PM | 00.00.24       | Digital Security      | Module Posttest |         |               | 100           |              |                 |              |     |
| 2022-02-3                     | 1 1021.13 PM             |                        |                        |                | Digital Security      |                 |         |               |               | Earred       |                 |              |     |
| 2022-02-3                     | 1 102255 PM              | 2022-02-21 10:21:34 PM | 2022-02-21 10:22:55 PM | 00.01.21       | Internet Browsing     | Course          |         |               | 100           |              |                 |              |     |
| 2022-02-3                     | 1 102339 PM              | 2022-02-21 10:23:16 PM | 2022-02-21 10:23:39 PM | 00.00.23       | Internet Browsing     | Module Posttest |         |               | 90            |              |                 |              |     |
| 2022-02-3                     | 1 102339 PM              |                        |                        |                | Internet Browsing     |                 |         |               |               | Garred       |                 |              |     |
| 2022-02-3                     | 1 102339 PM              |                        |                        |                |                       |                 |         |               |               |              |                 | Earned       |     |
|                               |                          |                        |                        | 00.09.46       |                       |                 |         |               |               | ettadges: 5  | Credentials: 0  | Certificates | 1   |

| Module T              | Content Type 🛛 🝸 | Level T | Level Score | Scale Score | eBadge 15 T | Credential 13 T | Certificate 14 T |
|-----------------------|------------------|---------|-------------|-------------|-------------|-----------------|------------------|
| Digital Communication |                  |         |             |             | Earned      |                 |                  |
| Digital Documents     | Course           | 0       |             | 100         |             |                 |                  |
| Digital Documents     | Course           | 1       |             | 100         |             |                 |                  |
| Digital Documents     | Module Posttest  |         |             | 94          |             |                 |                  |
| Digital Documents     |                  |         |             |             | Earned      |                 |                  |
| Digital Security      | Course           |         |             | 100         |             |                 |                  |
| Digital Security      | Module Posttest  |         |             | 100         |             |                 |                  |
| Digital Security      |                  |         |             |             | Earned      |                 |                  |
| Internet Browsing     | Course           |         |             | 100         |             |                 |                  |
| Internet Browsing     | Module Posttest  |         |             | 90          |             |                 |                  |
| Internet Browsing     |                  |         |             |             | Earned      |                 |                  |
|                       |                  |         |             |             |             | (               | Earned           |
|                       |                  |         |             |             | eBadges: 18 | Credentials: 0  | Certificates: 2  |

# Need help? Contact WIN Support.

Phone: 888-717-9461 Option 3 Email: <u>support@winlearning.com</u>

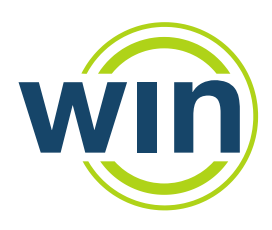